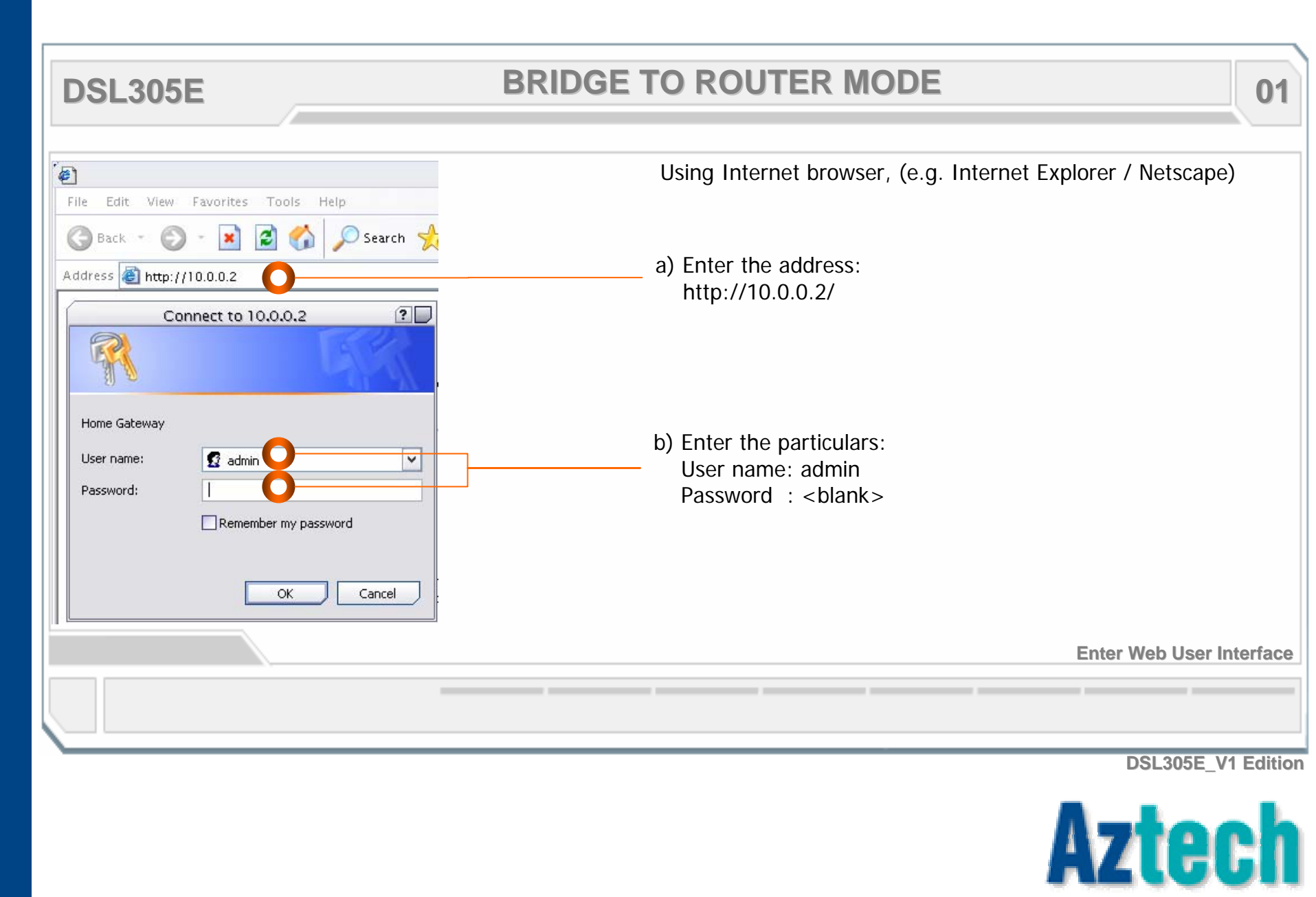

| DSL305E                                                                                              | BRIDGE TO ROUTER MODE 02                                                                                                    |
|----------------------------------------------------------------------------------------------------|----------------------------------------------------------------------------------------------------|
| File Edit View Favorites<br>File Edit View Favorites<br>Back · O · I · · · · · · · · · · · · · · · · | ADSL Router - Microsoft Internet Explorer<br>cols Hep<br>Cogin Settings<br>Welcome, please enter your username and password to get connected to the Internet.<br>Username:<br>Password:<br>Protocol: PPPpaAVC-Max ▼<br>VPI: 0<br>VC: 35<br>Connect |
| Save Settings <u>To Admin Mode</u>                                                                   | a) To Admin Mode                                                                                                    |
|                                                                                                    | Access to Administrator Mode<br>DSL305E_V1 Edition                                                                                                    |
|                                                                                                    | Aztech                                                                                                    |

| File Edit View Favorites | ADSL Rou<br>abs Help<br>Constraints Favorites<br>Min.htm<br>WAN Configuration<br>PVC Profile<br>Enable this profile? Yes<br>Protocol/Encapsulation: PPP<br>VPI: 0<br>VCI: 355<br>Bridge Mode Enable? Disa<br>PPP configuration (optional)<br>Username:<br>Bassword: | ter - Microsoft Internet Explorer | a) Select WAN Configu<br>b) Change particulars:<br>Enable this profile<br>Protocol/ Encapsula<br>Bridge Mode Enable<br>Username<br>Password | rations<br>-<br>? YES<br>tion: PPPoE LLC<br>? Disabled<br>: username@streamyx<br>: (streamyx password) |
|--------------------------|----------------------------------------------------------------------------------------------------|-----------------------------------|----------------------------------------------------------------------------------------------------|----------------------------------------------------------------------------------------------------|
| To Normal Mode           | Authentication:<br>MTU                                                                                                    | Auto v<br>1492                    | WAN Configuration                                                                                                    | s page ( continue next page) .<br>DSL305E_V1 Editi                                                     |

| DSL305E                                                                                                    | BRIDGE TO ROUTER MODE                                                                                                    | 04                |
|----------------------------------------------------------------------------------------------------|----------------------------------------------------------------------------------------------------|-------------------|
| Status<br>• ADSL Status<br>Configurations<br>• WAN<br>• LAN<br>• NAT<br>• DNS<br>• Route Table<br>• Misc Configuration<br>• Firmware Update<br>Security<br>• Port Forwarding<br>• Bridge Filtering<br>• Bridge Filtering<br>• DMZ<br>• Save Settings<br>To Normal Mode | Auto reconnect when ADSL link         Auto disconnect from ISP when<br>there is no data transfer?         Enable auto reconnect to ISP<br>Ween lautoring web browser?         Enable PPP Half Bridge mode?         Disabled w         Static WAN configuration (optional)         WAN Static IP:         192.166.241.101         WAN Static IP:         192.166.241.101         WAN Static IP:         192.166.241.101         WAN Static IP:         192.166.241.01         WAN Static IP:         192.166.241.01         WAN Static IP:         192.166.241.01         WAN Static IP:         192.166.241.01         WAN Static IP:         192.166.241.01         WAN Static IP:         192.166.241.01         WAN Static IP:         192.166.241.01         WAN Static IP:         192.166.241.01         Wan Gateway:         0.0.0.0         DHCP Client?         Host Name:         IGMP configuration (optional)         Enable IGMP?         Disabled w         You are now at WAN profile:         13 tings to take effect: | ge, APPLY         |
|                                                                                                    | Confirmed WAN Configuration                                                                                                    | ns page settings  |
|                                                                                                    | Az                                                                                                    | SL305E_V1 Edition |

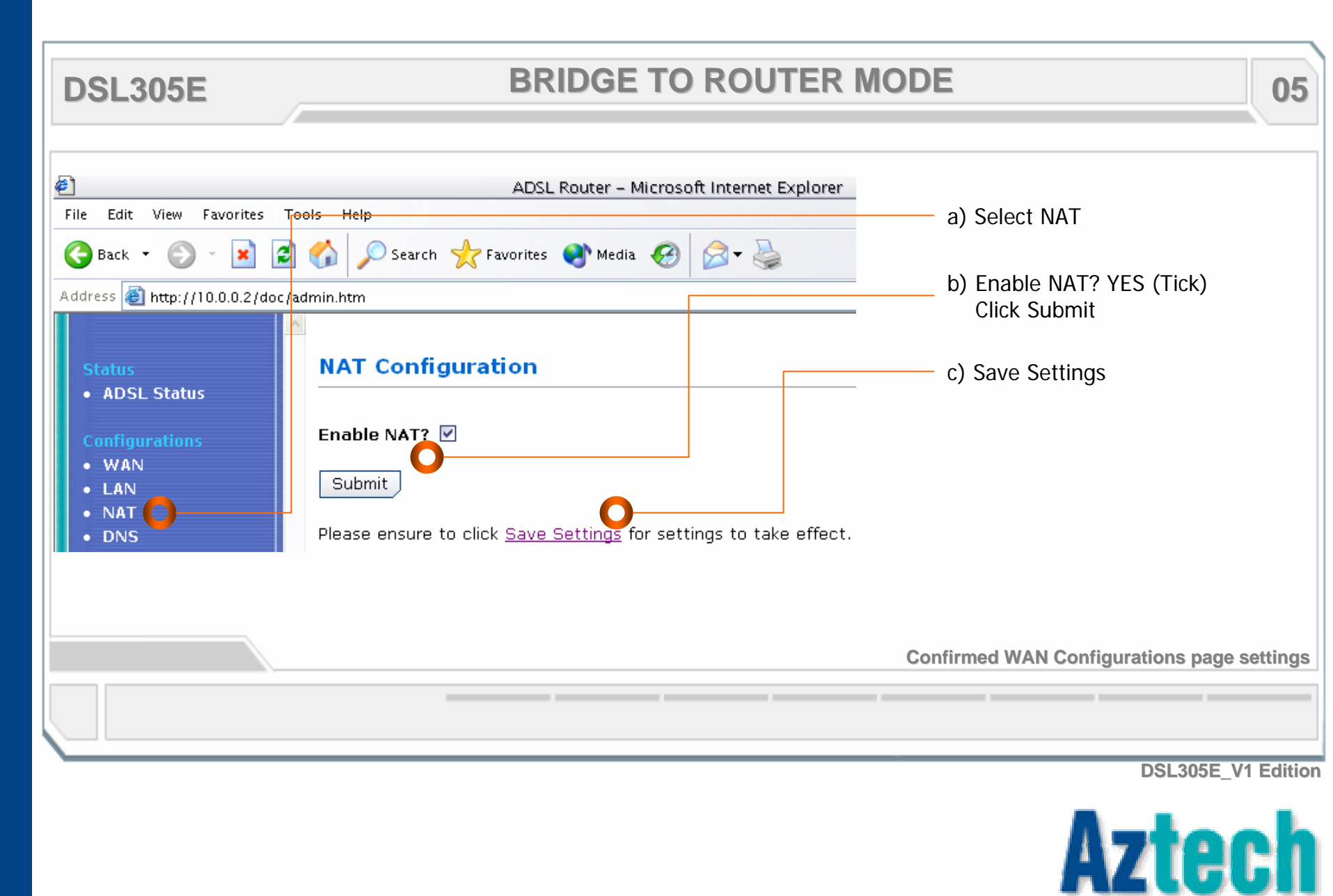

| DSL305E                                                                                                    | BRIDGE TO ROUTER                                                                                                    | MODE (Optional) 06                                                                                                    |
|----------------------------------------------------------------------------------------------------|----------------------------------------------------------------------------------------------------|----------------------------------------------------------------------------------------------------|
| File Edit View Favorites T<br>File Edit View Favorites T<br>Back  Back  File Edit View Favorites T<br>File Edit View Favorites T<br>Status<br>Address Filter://10.0.0.2/doc/<br>Status<br>Address Filter://10.0.0.2/doc/<br>Status<br>Address Filter://10.0.0.2/doc/<br>Status<br>Address Filter://10.0.0.2/doc/<br>Status<br>Address Filter://10.0.0.2/doc/<br>Status<br>Address Filter://10.0.0.2/doc/<br>Port Forwarding<br>Bridge Filtering<br>DMZ<br>Save Settings<br>To Normal Mode | Image: Search with the search of the search of | <ul> <li>a) Select DNS</li> <li>b) DNS Proxy Selection:<br/>Auto Discovery + User Configured</li> <li>c) Preferred DNS Server:<br/>202.188.0.133<br/>Alternate DNS Server:<br/>202.188.1.5</li> <li>d) Apply<br/>Save Settings</li> </ul> |
|                                                                                                    |                                                                                                    | DSL305E_V1 Edition                                                                                                    |

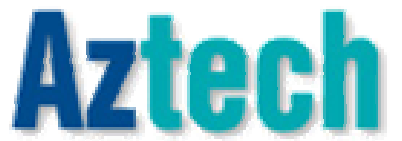

#### **AZ-TECHNOLOGY SDN BHD**

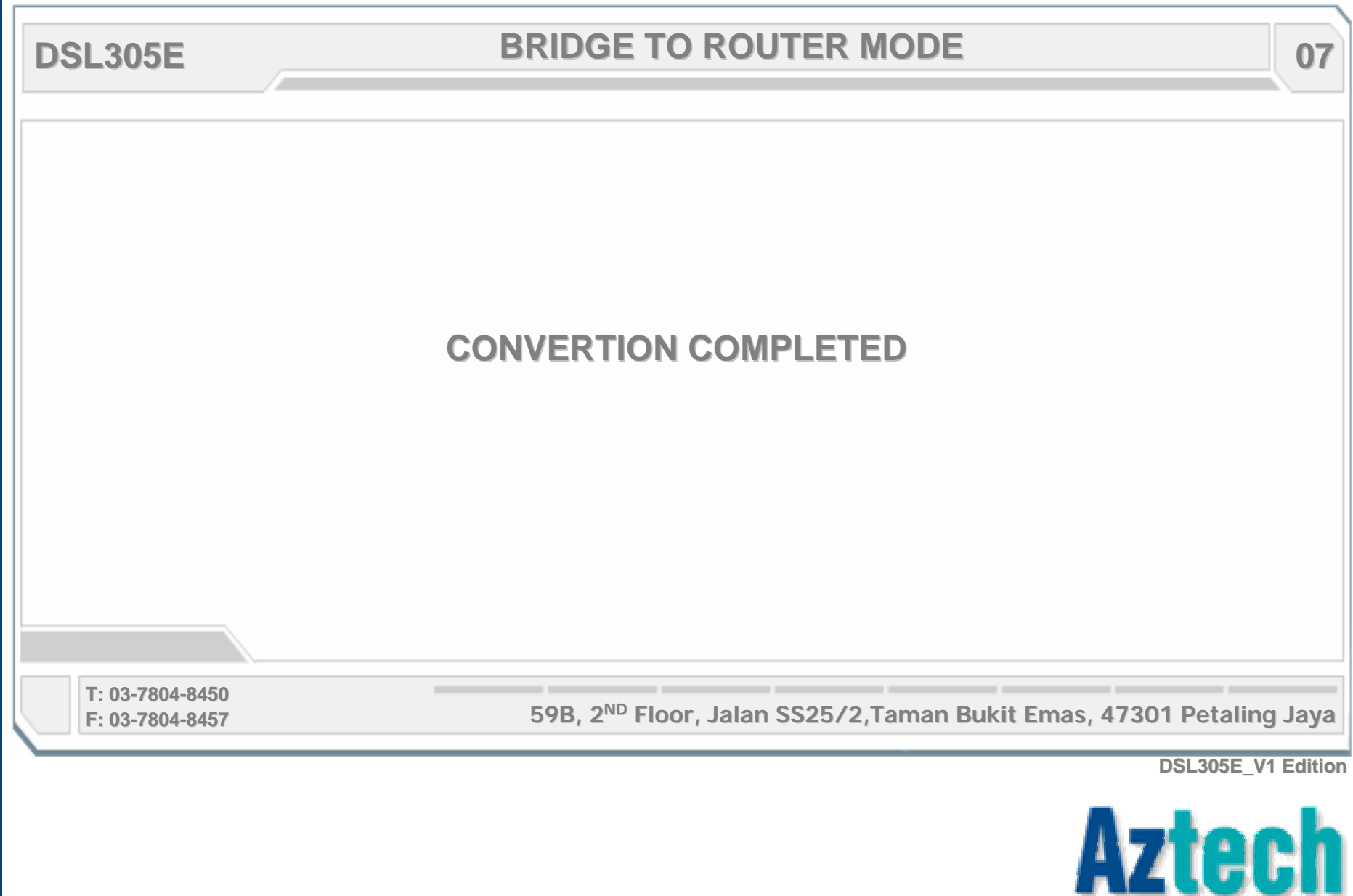